# GRANT WOOD AEA

## How to Create an Account for the GWAEA Library Catalog

LINK TO NEW CATALOG: <u>GWAEA.INSIGNIAILS.COM/LIBRARY/LOGIN</u>

| 1 Log In              | Insignia                    |
|-----------------------|-----------------------------|
| To request items for  |                             |
| delivery, log in with | G Sign in with Google       |
| your district Google  | Sign in using Microsoft SSO |
| Workspace or          | Or                          |
| Microsoft account.    | Username                    |
|                       | Password                    |
|                       | Login                       |

| ne My Account |                   |                                     |               |                 |         |   |          |   |
|---------------|-------------------|-------------------------------------|---------------|-----------------|---------|---|----------|---|
| vords v       |                   |                                     |               |                 |         | ٩ | Advanced | 0 |
|               | Register          | Register                            |               |                 |         |   |          |   |
|               | First Name *      | Grant                               | Email •       | gwood@gwaea.org |         |   |          |   |
|               | Last Name         | Wood                                | Confirm Email | gwood@gwaea.org |         |   |          |   |
|               | Phone No          | 319-399-6400                        | Code 😮        |                 |         |   |          |   |
|               | District          | Grant Wood AEA                      |               |                 |         |   |          |   |
|               | Site              | GWAEA - 6th Stree                   | et Facility   | *               | Assign  |   |          |   |
|               | Current Site *    | GWAEA - 33rd A                      | ve Facility   |                 |         |   |          |   |
|               | District          | GWAEA - 6th Street Facility Default |               |                 | Default |   |          |   |
|               |                   | GWAEA - Coralville Facility         |               |                 |         |   |          |   |
|               | Fields with aster | isk <sup></sup> are mandatory fi    | elda          |                 |         |   |          |   |

## Register

- Input your name, phone and email.
- Select your district and building. You may assign multiple sites if needed. These will appear in your drop-down for delivery locations.
  - Select a default location
  - Leave Code field empty
  - Submit

#### \*NOTE: PATRONS WILL UPDATE BUILDINGS UPON LOGIN EACH YEAR.

### If you need support, contact our library team: reservations@gwaea.org.| 319-399-6754